## **Changing your NWOCA Email Password**

- 1. Open your Web browser
- 2. Access the NWOCA home page <u>http://home.nwoca.org</u>
- 3. Click on the New Web Mail button

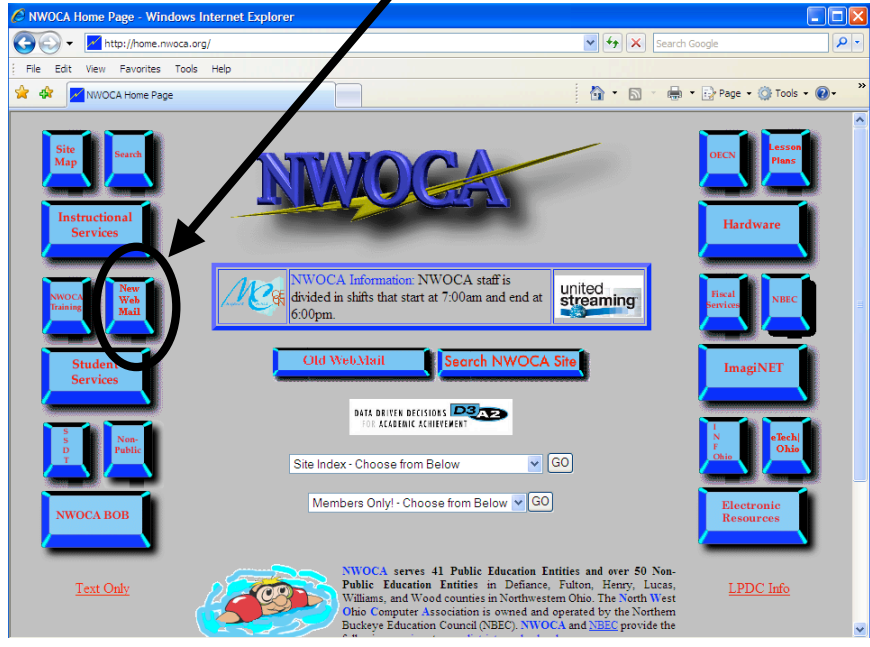

4. Click on the **Password Change Utility** button. (Ignore *User Name* and *Password* boxes).

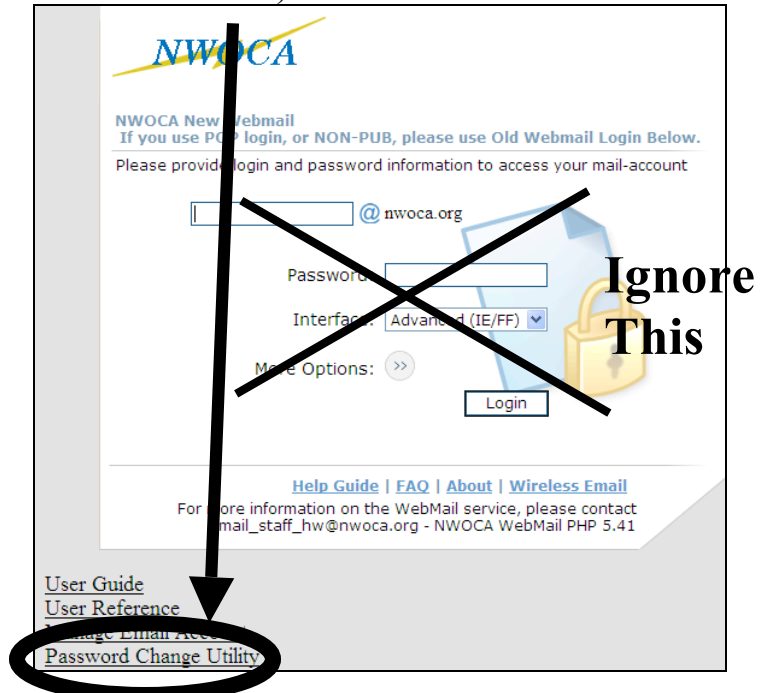

5. Password rules: Your password must be at least 8 characters; cannot use many special characters such as !,@, #, \$, %; and may NOT be the same as your previous passwords. Create a password with a combination of letters and numbers to make it more secure. One way to keep it easy is to come up with word/name (not your own) you can easily remember and then just add a number to it. Each time you need to change the password just increase the number.

Type in your **NEW** password twice and then click **Change Password**.

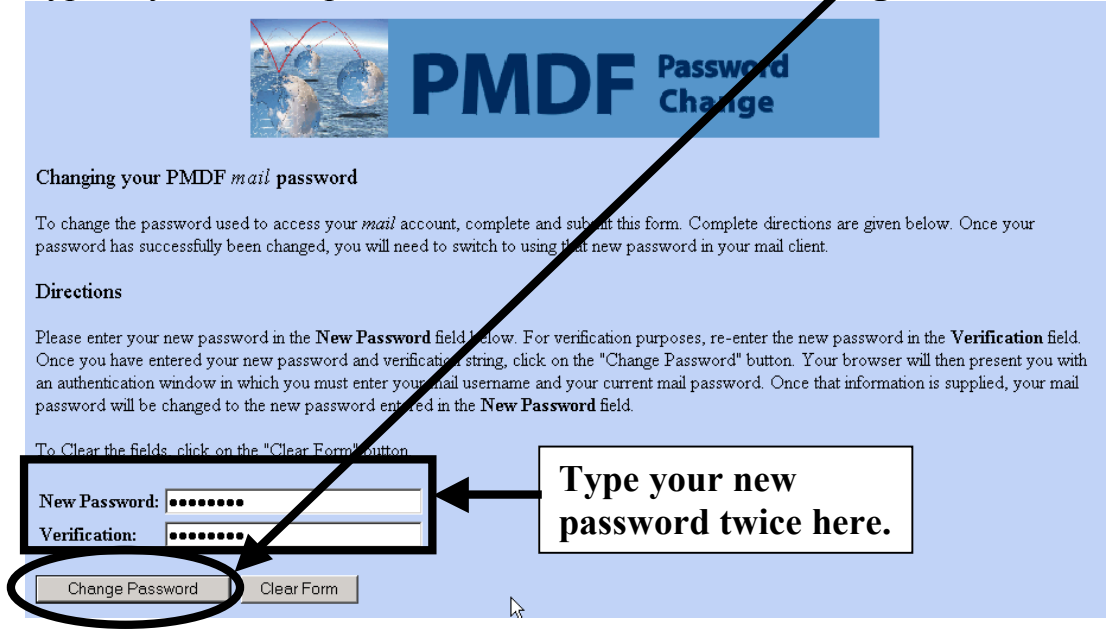

6. Now that you have told the system your new password, you need to tell it who you are by typing in your username and your OLD password.

## **<u>Important</u>** Your user name is the part of your email address before @ ONLY.

 In the next step the password you type must be your OLD password. This is how the system identifies whose password it is changing.
NEVER select remember my password. If your password is stored on your computer, anyone can use it to send mail and the recipient will think it is from you! If the *Remember my password* box is checked, click it to uncheck it.

|                      | Connect to nwoca          | .org               | <u>?</u> × |               |  |
|----------------------|---------------------------|--------------------|------------|---------------|--|
|                      |                           |                    |            |               |  |
|                      | pop.nwoca.org:passwd(439) |                    |            | Type your own |  |
|                      | User name:                | 🖸 sybu_aca_cy 🛛 .  |            | lype your own |  |
|                      | Password:                 | •••••              |            |               |  |
| <b>T</b>             |                           | Remember my passwo | ord        |               |  |
| <b>Type</b><br>Passw | your <u>OLD</u><br>vord   |                    |            |               |  |
|                      |                           | ОК                 | Cancel     |               |  |
| Clic                 | ck OK                     |                    |            |               |  |

8. If you tried to create a password that is too short (less than 8 characters), was previously used, the two passwords you typed didn't match, or you used special characters such as !,#, \$, %, you will see a screen similar to the one shown below with a message indicating the error. Click the Back button on your browser to go back and try again.

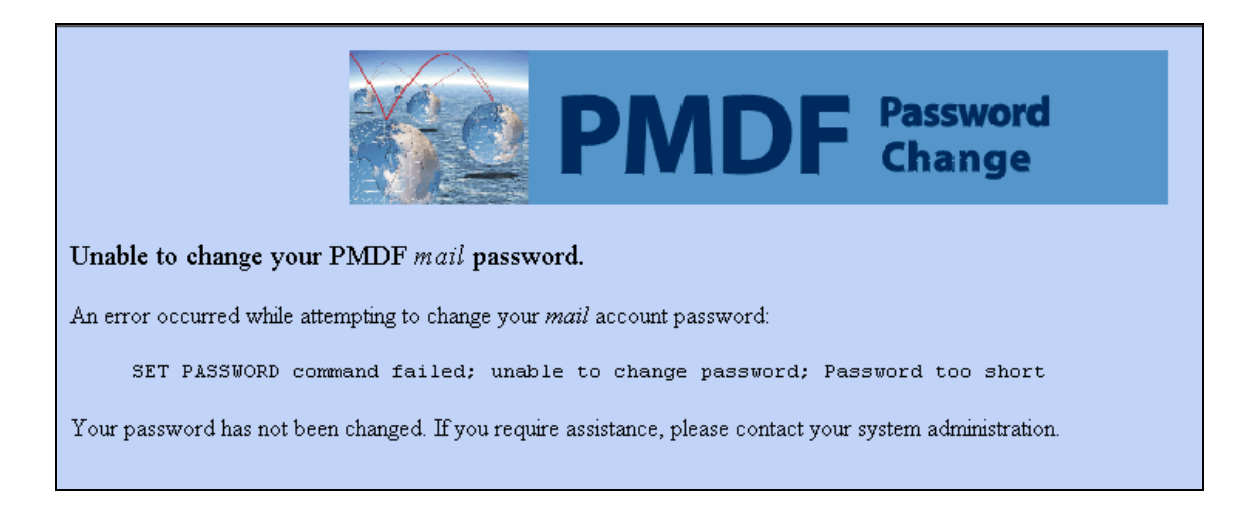

9. If you were successful changing your password, you will see a screen like to one shown below. You may close Internet Explorer at this point.

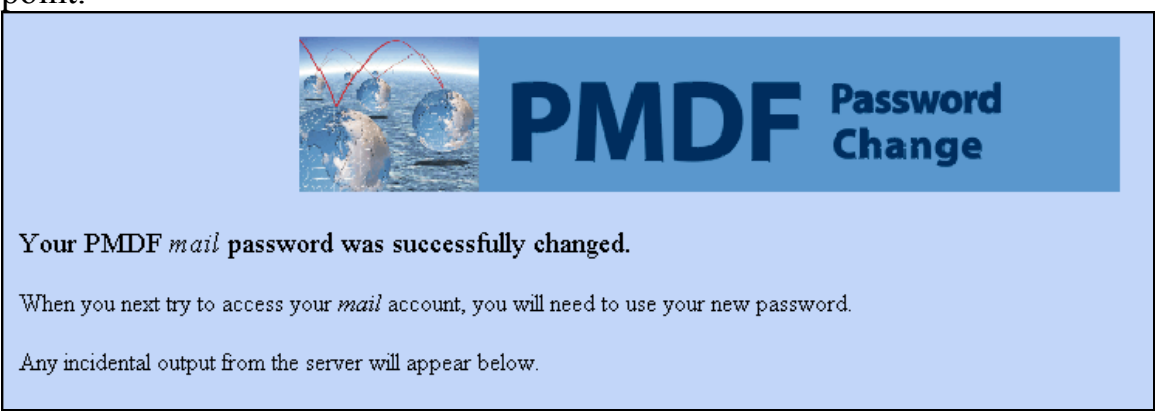

## Use this table to record your usernames/logins and passwords. Keep it in a safe place such as your wallet. Do NOT put it under your keyboard, in your top desk drawer, etc. Those are places people will look for it.

|                    | Username/ Login | Password |
|--------------------|-----------------|----------|
| Domain Login       |                 |          |
| Email              |                 |          |
| SB Client          |                 |          |
| MediaNet           |                 |          |
| Attendance/Grading |                 |          |
| Reflections Login  |                 |          |
| (POs)              |                 |          |